## Locking a quiz

Last Modified on 11/13/2018 1:32 pm EST

- 1. Go to the homepage of your course
- 2. Select the Gradebook.
- 3. Select "View"
- 4. Select "Grader Report"
- 5. You should have the gradebook in "Grades Only" mode or "Full View"
- 6. Turn the editing on (top right below your Moodle photo)

|                    |                                                             | COURSE: V                  | lew: Preferences                  | : Grade        | r report                                                        |                | - |  |
|--------------------|-------------------------------------------------------------|----------------------------|-----------------------------------|----------------|-----------------------------------------------------------------|----------------|---|--|
| <b>(PERIMENTAT</b> | TION DUMMY COURSE IN Grades I                               | Grade administration F Gra | ider report                       |                |                                                                 | Turn editing o | n |  |
| - <                | Grader report                                               | Ŧ                          |                                   |                |                                                                 |                |   |  |
| (                  | Grader report                                               |                            |                                   |                |                                                                 |                |   |  |
|                    | View Setup Scales Outc                                      | omes Letters Import        | Export                            |                |                                                                 |                |   |  |
|                    | Course Grade Breakdown Grade                                | er report Grade history    | Outcomes report Overview report G | uick edit Sing | le view User report                                             |                |   |  |
| MY                 | All participants: 1/1                                       |                            |                                   |                |                                                                 |                |   |  |
|                    |                                                             |                            |                                   |                |                                                                 |                |   |  |
| :                  | Sumame AI B C D E F G H I J K L M N O P Q R S T U V W X Y Z |                            |                                   |                |                                                                 |                |   |  |
|                    |                                                             |                            | TECHNOLOGY EXPERIMEN              |                |                                                                 |                |   |  |
|                    | Sumame 🌨 First name                                         | Email address              | 💡 quiz 1- Requires Respond 🌲 🖉    | 🖉 quiz 🌲 🖉     | $\tilde{\mathcal{K}}$ Course total $\diamondsuit$ $\mathscr{E}$ |                |   |  |
|                    |                                                             | 2                          | .Q,                               | -              | -                                                               |                |   |  |
|                    |                                                             | Overall average            |                                   | -              | -                                                               |                |   |  |

- 7. Go to the quiz in the Gradebook that you wish to lock. When locking the quiz, the grades will no longer be automatically entered upon quiz completion.
- 8. Select the Icon that resembles a lock to lock the quiz directly.

|                      |  |               | TECHNOLOGY EXPERIMEN           |                                  |                               |
|----------------------|--|---------------|--------------------------------|----------------------------------|-------------------------------|
| Surname 🔺 First name |  | Email address | 🗸 quiz 1- Requires Respond 🚔 🧨 | 🖻 quiz 🗢 🖍                       | $\bar{\chi}$ Course total 🗢 🖉 |
|                      |  | Controls      | ( * 品)                         | *≣⊘品                             | ■ ④ 品                         |
|                      |  |               |                                | ock quiz quiz 1- Requires Respon | ndus LockDown Browser } 🔒     |
| Overall average      |  |               | -                              | -                                | -                             |

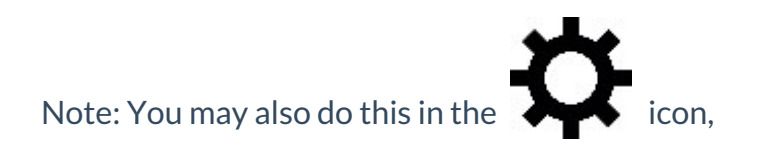

| ltem name              |       | quiz 1- Requires Respondus Lod                                            |
|------------------------|-------|---------------------------------------------------------------------------|
| ltem info *            | 3     |                                                                           |
| ID number *            | ?     |                                                                           |
| Grade type 🕷           | ?     | Value                                                                     |
| Maximum grade          | ?     | 10.00                                                                     |
| Minimum grade          | ?     | 0.00                                                                      |
| Grade to pass          | ?     | 0.00                                                                      |
| Multiplicator *        | ?     | 1.0000                                                                    |
| Offset *               | ?     | 0.0000                                                                    |
| Grade display type *   | ?     | Default (Real)                                                            |
| Overall decimal points | (?)   | Default (2) •                                                             |
| Hidden                 | ?     | Whether this grade item is hidden is controlled by the activity settings. |
| Locked                 | ?     |                                                                           |
| Lock                   | after | 15 • Cctober • 2018 • 09 • 27 • 🛗 🗆 Enable                                |
|                        |       | Show less                                                                 |

| Locked | × |  |
|--------|---|--|
|        |   |  |

If ticked, grades can no longer be automatically updated by the related activity.

## You may also lock or edit the grade by selecting the lock or settings ( $_{\clubsuit}$ ) below.

|                      |                 | TECHNOLOGY EXPERIMEN□        |            |                             |
|----------------------|-----------------|------------------------------|------------|-----------------------------|
| Surname 🔶 First name | Email address   | quiz 1- Requires Respond 🌲 🖉 | 🖉 quiz 🌲 🧨 | $ar{\chi}$ Course total 🗢 🖉 |
|                      | Controls        | * 🔒                          | ☆ 🖩 @ 品    | ■ @ 급                       |
|                      | 2               | <b>☆⊘</b> 品 Q                | <b>\$⊘</b> | * • <del>•</del> • • • •    |
|                      | Overall average | -                            | -          | -                           |

- -Select to edit the settings (including locking the grade)
- - Select to hide grade
- - Select to lock grade directly from gradebook
- - Select to view grade analysis or reports